## 원격 스토리지 공유(FTP) 기능을 사용하는 방법

원격 스토리지 공유 기능을 사용하면 외부 인터넷 사용자가 공유기에 연결 된(USB 드라이브 또는 모바일 하드 디스크 드라이브) USB 저장 장치를 공유할 수 있습니다.

## 설정하는 방법:

TP-LINK 공유기 USB 포트에 USB 저장 장치를 연결하고 USB LED 가 녹색이 될 때까지 기다립니다.

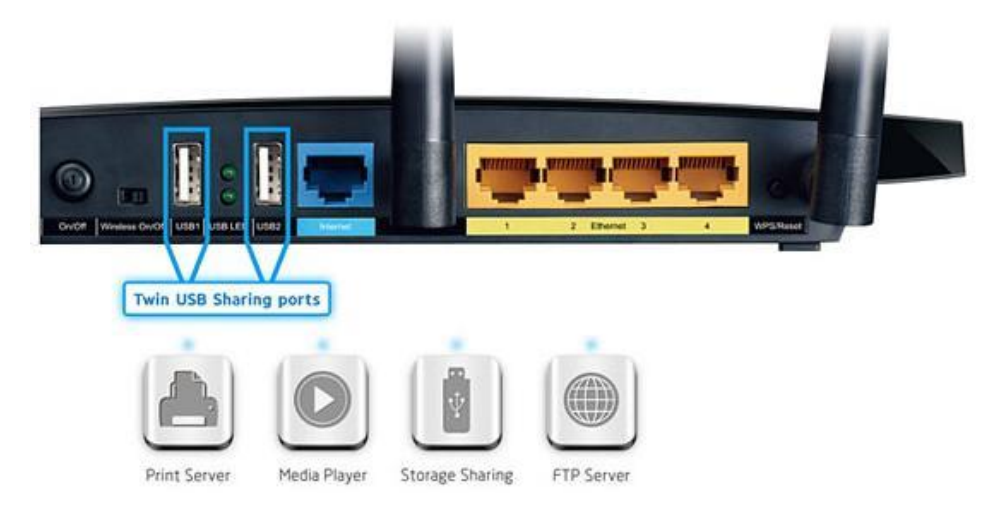

사용자는 다음 단계로 원격 스토리지 공유를 설정할 수 있습니다: Step 1 웹 브라우저 창을 열고(인터넷/크롬/파이어 폭스/사파리), 주소 표시줄에 tplinklogin.net(192.168.0.1) 를 입력 후, Enter 버튼을 누릅니다. Step 2 로그인 페이지에서 사용자 이름과 암호를 입력, 기본 사용자 이름과 암호는 admin (소문자)이며, 공유기에 로그인 하려면 확인을 클릭하고, 왼쪽 메뉴에 USB 설정 -> FTP 서버를 클릭합니다.

| USB 설정    |
|-----------|
| - 스토리지 공유 |
| - FTP 서비  |
| - 미디어 서버  |
| - 프린트 서버  |
| - 사용자계정   |

Step 3 FTP 서를 구성하기 전에, USB 저장 장치를 먼저 인식해야 합니다. 공유 폴더 추가를 클릭합니다.

| FTP서배구성  |                                            |
|----------|--------------------------------------------|
| 서비 상태:   | 시작 중지                                      |
| 인터넷 액세스: | ● 사용 () 사용 안업<br>                          |
| 서비스 포트:  | 21 (기본값은 21입니다. 필요한 경우 관리자에게 문의 후 변경하십시오.) |
| 인터넷 주소:  |                                            |
| 공유 폴더 추가 |                                            |

Step 4 공유할 폴더를 클릭합니다. 또한 전체 파티션 공유를 할 수 있습니다. 표시 이름을 지정하고 저장을 클릭합니다.

|    | 표시 이름:<br>파티션:<br>폴더 위치: | folder2<br>□ 전체 파티션 공유<br>/ |
|----|--------------------------|-----------------------------|
|    | 선택                       | 졸더                          |
| 위로 |                          |                             |
|    | 0                        | softAP                      |
|    | ۲                        | <u>tp-link</u>              |
|    | 0                        | 山东                          |
|    | 0                        |                             |
|    | 0                        | <u>48</u>                   |
|    |                          | 저장 뒤로 현재 번호 1 ✔ 페이지         |

Step 5 공유 폴더는 FTP 서버 페이지에 나열됩니다.

주의: 사용자가 외부 인터넷 사용자에게 콘텐츠를 공유할 경우에는, 사용자는 **인터넷** 액세스 사용을 선택할 수 있습니다. 사용을 선택하십시오. 그런 다음 저장을 클릭합니다. FTP 기능을 시작하려면 시작을 클릭하십시오.

| 공유 폴더 추가 | 서비 상태: 중지<br>인터넷 액세스: ④사용()<br>서비스 포트: 21<br>인터넷 주소: | 시작<br>사용 안함<br>(기본값은 21입니다. 필요한 경우 관리자에게 문의 후 변경하십시오.) |                 |
|----------|------------------------------------------------------|--------------------------------------------------------|-----------------|
| 이름       | 파티션                                                  | 폴더                                                     | 관리              |
| folder1  | volume1                                              | volume1                                                | <u>수정 삭제</u>    |
| folder2  | volume1                                              | volume1/tp-link                                        | <u>수정</u> _ 삭제_ |
| 저장       |                                                      |                                                        |                 |

Step 6 새 계정을 만들려면 USB 설정 -> 사용자 계정을 클릭합니다. 기본 계정은 2개이며, admin과 guest 입니다.

## 로컬 네트워크를 스토리지에 액세스하기

웹 브라우저 또는 타사 FTP 클라이언트 소프트웨어를 열고, 주소 창에 <u>ftp://tplinklogin.net</u> (ftp://192.168.0.1) 입력하고 enter 를 누릅니다. 그 다음 FTP

서버에 액세스하려면 사용자의 계정을 입력합니다. 주의: 기본값 admin/admin 는 읽기 및 쓰기가 가능하며; 기본값 guest/guest 는 읽기만 가능합니다.

|    | vpiorer<br>이 FTP 서버에 로그 | 온하려면 사용자 이름과 암호를 입력하십시오.            |
|----|-------------------------|-------------------------------------|
| â, | FTP 서버:                 | 192.168.1.1                         |
|    | 사용자 이름( <u>U</u> ):     | admin                               |
|    | <mark>암호(P</mark> ):    | ••••                                |
|    | 로그온한 다음, 즐겨             | 1찾기에 이 서버를 추가하면 나중에 쉽게 되돌아올 수 있습니다. |
|    | 🕅 익명 로그온(A)             |                                     |
|    |                         | 로그온(L) 취소                           |

외부 인터넷 사용자가 스토리지에 액세스하기

웹 브라우저 또는 타사 FTP 클라이언트 소프트웨어를 열고, 주소 창에 <u>ftp://인터넷</u> 주소를 입력하고 enter를 누릅니다. 그 다음 FTP 서버에 액세스하려면 사용자의 계정을 입력합니다. 주의: **인터넷 주소**는 페이지에 보여집니다.

기구, 한다섯 구도는 페이지에 포여됩니다.

주의: 기본값 admin/admin는 읽기 및 쓰기가 가능하며; 기본값 guest/guest는 읽기만 가능합니다.

FTP서버구성

| 서버 상태:   | 시작           | 중지                                      |  |
|----------|--------------|-----------------------------------------|--|
| 인터넷 액세스: | ● 사용 ○ 사용 안함 |                                         |  |
| 서비스 포트:  | 21           | (기본값은 21입니다. 필요한 경우 관리자에게 문의 후 변경하십시오.) |  |
| 인터넷 주소:  |              |                                         |  |

주의: 일부 USB 저장 장치들은 외부 전원을 사용하여 전원을 연결하여야 됩니다.

FTP 서버에 바로 적용되지 않는 경우 몇 분간 기다려 주십시오. 또는 시작/정지 버튼을 클릭하여 서비스를 다시 시작합니다.

액세스 권한 보호를 위해 다른 계정을 설정하려면 웹 관리 페이지에 로그인하여 USB 설정 > 스토리지 공유 및 USB 설정 > 사용자 계정을 설정 하십시오.